## Interoperability Guide for Indicator Data Reporting

# Automation of Indicator data reporting from OpenMRS to DHIS 2

Authors James Kariuki, Eric-Jan Manders and Janise Richards

April 2014

The findings and conclusions in this report are those of the author(s) and do not necessarily represent the official position of the Centers for Disease Control and Prevention/the Agency for Toxic Substances and Disease Registry.

## Table of contents

| TABLE OF CONTENTS                                                                                                    | 2                                          |
|----------------------------------------------------------------------------------------------------|--------------------------------------------|
| INTRODUCTION                                                                                                    | 3                                          |
| REQUIREMENTS                                                                                                    | 5                                          |
| Server Infrastructure                                                                                                    | 5                                          |
| APPLICATIONS USED                                                                                                    | 5                                          |
| Skills/knowledge required                                                                                                    | 5                                          |
| OTHER REQUIREMENTS                                                                                                    | 5                                          |
| APPLICATIONS DEPLOYMENT                                                                                                    | 6                                          |
| DHIS 2                                                                                                    | 6                                          |
| OpenMRS                                                                                                    |                                            |
| INSTALLING THE DHIS 2 REPORTING MODULE                                                                                                    |                                            |
| OPENMRS TO DHIS 2 INTEROPERABILITY PROCESS                                                                                                    | 9                                          |
|                                                                                                    |                                            |
| IDENTIFY INDICATORS FOR THE EXCHANGE                                                                                                    |                                            |
| IDENTIFY INDICATORS FOR THE EXCHANGE<br>CREATE QUERIES FOR EACH INDICATOR DATA                                                                                                    | 10<br>10                                   |
| IDENTIFY INDICATORS FOR THE EXCHANGE<br>CREATE QUERIES FOR EACH INDICATOR DATA<br>DHIS 2 CONFIGURATION                                                                                                    |                                            |
| IDENTIFY INDICATORS FOR THE EXCHANGE<br>CREATE QUERIES FOR EACH INDICATOR DATA<br>DHIS 2 CONFIGURATION<br>CREATING/CUSTOMIZING THE REPORT DEFINITIONS XML FILE                                                                                                    |                                            |
| IDENTIFY INDICATORS FOR THE EXCHANGE<br>CREATE QUERIES FOR EACH INDICATOR DATA<br>DHIS 2 CONFIGURATION<br>CREATING/CUSTOMIZING THE REPORT DEFINITIONS XML FILE<br>USING DHIS 2 REPORTING MODULE                                                                                                    |                                            |
| IDENTIFY INDICATORS FOR THE EXCHANGE<br>CREATE QUERIES FOR EACH INDICATOR DATA<br>DHIS 2 CONFIGURATION<br>CREATING/CUSTOMIZING THE REPORT DEFINITIONS XML FILE<br>USING DHIS 2 REPORTING MODULE<br>GENERATING AND VIEWING DATA REPORT SENT ON DHIS 2                                                               |                                            |
| IDENTIFY INDICATORS FOR THE EXCHANGE<br>CREATE QUERIES FOR EACH INDICATOR DATA<br>DHIS 2 CONFIGURATION<br>CREATING/CUSTOMIZING THE REPORT DEFINITIONS XML FILE<br>USING DHIS 2 REPORTING MODULE<br>GENERATING AND VIEWING DATA REPORT SENT ON DHIS 2<br>ACKNOWLEDGEMENTS                                           |                                            |
| IDENTIFY INDICATORS FOR THE EXCHANGE<br>CREATE QUERIES FOR EACH INDICATOR DATA<br>DHIS 2 CONFIGURATION<br>CREATING/CUSTOMIZING THE REPORT DEFINITIONS XML FILE<br>USING DHIS 2 REPORTING MODULE<br>GENERATING AND VIEWING DATA REPORT SENT ON DHIS 2<br>ACKNOWLEDGEMENTS<br>REFERENCES                             | 10<br>10<br>10<br>16<br>18<br>26<br>29<br> |
| IDENTIFY INDICATORS FOR THE EXCHANGE<br>CREATE QUERIES FOR EACH INDICATOR DATA<br>DHIS 2 CONFIGURATION<br>CREATING/CUSTOMIZING THE REPORT DEFINITIONS XML FILE<br>USING DHIS 2 REPORTING MODULE<br>GENERATING AND VIEWING DATA REPORT SENT ON DHIS 2<br>ACKNOWLEDGEMENTS<br>REFERENCES<br>APPENDIXES               | 10<br>10<br>10<br>16<br>18<br>26<br>29<br> |
| IDENTIFY INDICATORS FOR THE EXCHANGE<br>CREATE QUERIES FOR EACH INDICATOR DATA<br>DHIS 2 CONFIGURATION<br>CREATING/CUSTOMIZING THE REPORT DEFINITIONS XML FILE<br>USING DHIS 2 REPORTING MODULE<br>GENERATING AND VIEWING DATA REPORT SENT ON DHIS 2<br>ACKNOWLEDGEMENTS<br>REFERENCES<br>APPENDIXES<br>APPENDIXES | 10<br>10<br>10<br>16<br>18<br>26<br>29<br> |

### Introduction

Health Information systems (HIS) are critical for managing health information at all levels for decision making on individual patients or the population. Different systems are used for patient care, disease surveillance, and monitoring services and performance. To get a complete picture of individuals' health status or for monitoring and evaluation, information or data from different systems are combined for analysis. This can be achieved by ensuring that systems managing health information at the patient or aggregate level are interoperable. Interoperability is the ability to exchange data between disparate health information technology systems. Interoperability of health information systems is fundamental to accomplish health care goals through the use of data and information.

This document was developed as a step-by-step guide on how to automate exchange of aggregate data from OpenMRS, an electronic medical records system (EMR), and DHIS 2, which is an aggregate data system. The guide documents the process of transmitting indicator data from OpenMRS to DHIS 2 which was set up at US Centers for Disease Control and Prevention (CDC), Public Health Informatics Research Laboratory, to demonstrate interoperability for indicator reporting [1].

While setting up the demonstration project, we reached out to groups and people who had previously worked on similar projects to get information on what works. Some sections and images in this guide are based on a document that was shared from an OpenMRS to DHIS 2 interoperability demonstration project in the Philippines [2]. This guide has been enhanced to create a step-by-step process to achieving aggregate data reporting in DHIS 2 using OpenMRS data.

Ubuntu 12.04 was used for the demonstration, and so most instructions and commands are based on this operating system. The same process was used to implement interoperability for the two systems on CentOS 5.8. This guide can also be used to guide interoperability setup between OpenMRS and DHIS 2 deployed in Windows server OS.

Most configurations and instructions in this guide assume that the two applications (OpenMRS and DHIS 2) are already deployed and running. Before initiating indicator data exchange between these two

systems in a production environment, we recommend that you use a test environment that is similar to the production environment to make sure that all issues that may affect normal production operations in your setting or implementation are fixed. We also recommend that you work in collaboration with system administrator of both systems during testing.

## Requirements

#### Server infrastructure

- A running server (preferably Linux based) with
  - o MySQL
  - Apache Tomcat server
  - PostgreSQL

**Note:** Although both OpenMRS and DHIS 2 support both MySQL and PostgreSQL, OpenMRS is most thoroughly tested on MySQL and DHIS 2 is most thoroughly tested on PostgreSQL. In the production environment, each application would normally run on its own server along with its associated database, and this is the setup used for demonstration purposes. Additional requirements for deploying the applications can be obtained from DHIS 2 and OpenMRS implementation guides [3, 4].

#### **Applications used**

- OpenMRS version 1.9
- DHIS 2 version 2.12
- DHIS 2 reporting module (dhisreport-1.1-SNAPSHOT.omod). The module code is available at: <a href="https://github.com/hispindia/dhisreport">https://github.com/hispindia/dhisreport</a>.

#### Skills/knowledge required

- Familiarity with OpenMRS concept dictionary
- Some knowledge of PostgreSQL and MySQL databases
- MySQL database querying skills
- Compiling OpenMRS module code
- Software installation and configuration
- Indicator reporting

#### **Other requirements**

- DHIS 2 implementation guide (For new DHIS 2 instance implementation)
- OpenMRS step-by-step implementation guide for implementers (For new OpenMRS instance implementation)
- OpenMRS demo data for testing or demonstration purposes (optional)
- Internet connectivity, to access instructions for deploying the applications
- SQL editor that is compatible with the OpenMRS database platform, such as MySQL Workbench, phpMyAdmin, etc.

## **Applications deployment**

#### DHIS 2

Deploy DHIS 2 using the instructions in the <u>DHIS 2 implementation guide [3]</u>. This guide is available in DHIS 2 website (<u>www.DHIS 2.org</u>). Select server set-up option during DHIS 2 installation if you plan to use the DHIS 2 instance over time. This option ensures that the configurations made are maintained in the database.

#### **OpenMRS**

Deploy OpenMRS using the instructions on <u>OpenMRS wiki</u> [4]. If the guide is used to deploy OpenMRS for demonstration purposes, add OpenMRS <u>demo data</u> (preferably with 5,000 patients and 50,000 observations) to the database [5]. This is an anonymized dataset available for OpenMRS.

**Note:** It is necessary to increase Tomcat memory allocation from its defaults to avoid out of memory errors, especially when running reports. Please follow instructions on troubleshooting memory errors.

#### Installing the DHIS 2 reporting module

- 1. Make sure the following are in place:
  - a. A running instance of OpenMRS
  - b. DHIS 2 reporting module file (dhisreport-1.1-SNAPSHOT.omod)
  - c. Access to OpenMRS administration privileges
- 2. Login to OpenMRS and open the Administration page by clicking on Administration tab.
- 3. Select Manage Modules\_link.

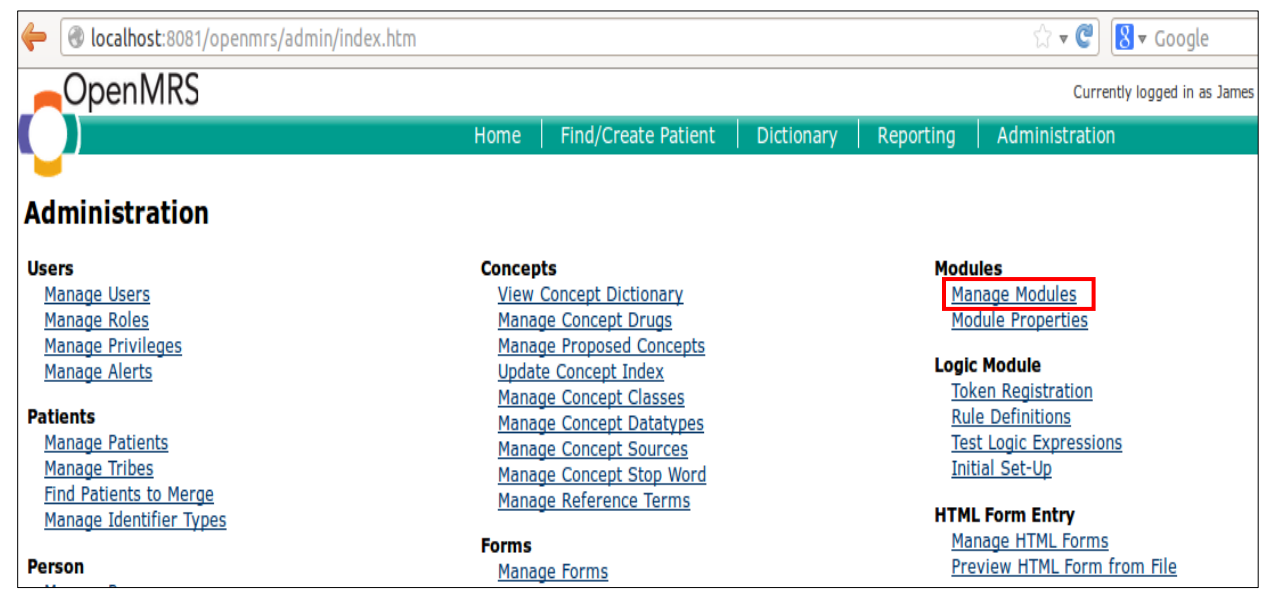

4. On Manage Modules page, Click Add or Upgrade Module button.

| OpenMRS                                                                                                    |         |             |                            |                   |                     | Currently logged in |  |
|----------------------------------------------------------------------------------------------------|---------|-------------|----------------------------|-------------------|---------------------|---------------------|--|
|                                                                                                    |         | Home        | Find/Create Patient        | Dictionary        | Reporting           | Administration      |  |
| Admin   Manage Modules   Module Properties<br>Modules<br>NOTE: Adding, removing, or starting modules will restart OpenMRS, meaning that all scheduled tasks and background processes will be interrupted.<br>Add or Upgrade Module Check for Upgrades |         |             |                            |                   |                     |                     |  |
| Manage Modules                                                                                                    |         |             |                            |                   |                     |                     |  |
| Action Name                                                                                                    | Version | Author      | Description                |                   |                     |                     |  |
| 🥚 🍵 Serialization Xstream                                                                                                    | 0.2.7   | luzhuangwei | Core (de)serialize API and | services supporte | ed by xstream libra | ary                 |  |
| 🔒 Logic Module                                                                                                    | 0.5.2   | OpenMRS     |                            |                   |                     |                     |  |

A dialog box for adding or upgrading module will open.

- 5. Upload DHIS 2 reporting module into OpenMRS following the steps below.
  - a) Click **Browse...** button under the Add Module title.
  - b) Browse to the folder that contain the module and select the **dhisreport-1.0-SNAPSHOT.omod** file.
  - c) Click **Upload** button to add the module to OpenMRS.

| Add or Upgrade Module                              |                          | ×                                                               |
|----------------------------------------------------|--------------------------|-----------------------------------------------------------------|
| Add Module a                                       | Processing Browse Upload |                                                                 |
| Upgrade An Existing Module                         | Pile Upload              | 3                                                               |
| Install from Module Repository (https:/<br>Search: | Organize  Vew folder     | <ul> <li>✓ <sup>4</sup>→ Search Downloads</li> <li>Ø</li> </ul> |
| Action Name Version Author                         | Favorites                | SNAPSHOT(1).omod b                                              |

6. Once DHIS 2 Reporting Module is uploaded, it will appear on the Manage Modules page.

#### Admin Manage Modules Module Properties

#### Modules

| NOTE:      | Adding, removing, or s        | tarting modules    | will restart Ope      | nMRS, meaning that all scheduled tasks and background processes will t                                                                      |
|------------|-------------------------------|--------------------|-----------------------|----------------------------------------------------------------------------------------------------|
| Add o      | r Upgrade Module Check        | for Upgrades       |                       |                                                                                                    |
| Mana       | ge Modules                    |                    |                       |                                                                                                    |
| Actio      | Name                          | Version            | Author                | Description                                                                                                    |
|            | Serialization Xstream         | 0.2.7              | luzhuangwei           | Core (de)serialize API and services supported by xstream library                                                                            |
| ۵          | Logic Module                  | 0.5.2              | OpenMRS               |                                                                                                    |
| • 6        | Reporting                     | 0.7.2.2            | Partners In<br>Health | The Reporting Module provides a user interface for defining and managing core obj<br>dimensions, and report designs. The module also provid |
|            | HTML Form Entry               | 2.0                | Darius Jazayeri       | FormEntry in-webapp, using HTML forms                                                                                                    |
|            | DHIS2 Reporting Module        | 1.0-SNAPSHOT       | Bob Jolliffe et al.   | Posts aggregate reports to dhis2 based on dataelements bound to sql queries                                                                 |
| • 6        | SDMX-HD Integration<br>Module | 0.7.0-<br>SNAPSHOT | Jembi, PIH            | Allows SDMX-HD reports to be generated from SDMX-HD Data Set Definitions                                                                    |
| <b>e f</b> | HTML Widgets                  | 1.6.4              | Partners In<br>Health | HTML Form widget library                                                                                                    |

7. When you go back to the Administration page, you will be able to see the DHIS 2 Reporting

Module link.

| epts<br>w Concept Dictionary<br>hage Concept Drugs<br>hage Proposed Concepts<br>late Concept Index<br>hage Concept Classes<br>hage Concept Datatypes<br>hage Concept Sources<br>hage Concept Stop Word | Dictionary Reporting Administration  Modules  Manage Modules  Manage Modules  Logic Module  Token Registration  Rule Definitions  Tother Registration  Rule Definitions  Tother Registration  Rule Definitions  Tother Registration  Rule Definitions  Tother Registration  Rule Definitions  Tother Registration  Rule Definitions  Tother Registration  Rule Registration  Rule Regi |
|----------------------------------------------------------------------------------------------------|----------------------------------------------------------------------------------------------------|
| epts<br>w Concept Dictionary<br>nage Concept Drugs<br>nage Proposed Concepts<br>late Concept Index<br>nage Concept Classes<br>nage Concept Datatypes<br>nage Concept Sources<br>nage Concept Stop Word | Modules<br>Manage Modules<br>Module Properties<br>Logic Module<br>Token Registration<br>Rule Definitions                                                                                                    |
| epts<br>w Concept Dictionary<br>nage Concept Drugs<br>nage Proposed Concepts<br>late Concept Index<br>nage Concept Classes<br>nage Concept Datatypes<br>nage Concept Sources<br>nage Concept Stop Word | Modules<br>Manage Modules<br>Module Properties<br>Logic Module<br>Token Registration<br>Rule Definitions<br>Toet Leale Eventseines                                                                                                    |
| epts<br>w Concept Dictionary<br>nage Concept Drugs<br>nage Proposed Concepts<br>late Concept Index<br>nage Concept Classes<br>nage Concept Datatypes<br>nage Concept Sources<br>nage Concept Stop Word | Modules<br>Manage Modules<br>Module Properties<br>Logic Module<br>Token Registration<br>Rule Definitions<br>Toot Logic Suprocessors                                                                                                    |
| w Concept Dictionary<br>nage Concept Drugs<br>nage Proposed Concepts<br>late Concept Index<br>nage Concept Classes<br>nage Concept Datatypes<br>nage Concept Sources<br>nage Concept Stop Word         | Manage Modules<br>Module Properties<br>Logic Module<br>Token Registration<br>Rule Definitions                                                                                                    |
| nage Concept Drugs<br>nage Proposed Concepts<br>late Concept Index<br>nage Concept Classes<br>nage Concept Outatypes<br>nage Concept Sources<br>nage Concept Stop Word                                 | Module Properties Logic Module Token Registration Rule Definitions Total Logic Engressions                                                                                                    |
| nage Proposed Concepts<br>fate Concept Index<br>nage Concept Classes<br>nage Concept Datatypes<br>nage Concept Sources<br>nage Concept Stop Word                                                       | Logic Module<br>Token Registration<br>Rule Definitions                                                                                                    |
| date Concept Index<br>nage Concept Classes<br>nage Concept Datatypes<br>nage Concept Sources<br>nage Concept Stop Word                                                                                 | Logic Module<br><u>Token Registration</u><br><u>Rule Definitions</u><br>Tost Logis Evergesions                                                                                                    |
| nage Concept Classes<br>nage Concept Datatypes<br>nage Concept Sources<br>nage Concept Stop Word                                                                                                    | Token Registration<br>Rule Definitions                                                                                                    |
| nage Concept Datatypes<br>nage Concept Sources<br>nage Concept Stop Word                                                                                                    | Rule Definitions                                                                                                    |
| nage Concept Sources<br>nage Concept Stop Word                                                                                                    | Test Logis Expressions                                                                                                    |
| nage Concept Stop Word                                                                                                    | Test Logic Expressions                                                                                                    |
| age concept stop word                                                                                                    | Initial Set-Up                                                                                                    |
| ABOO HOTOPODCO Tormo                                                                                                    |                                                                                                    |
| lage Reference Terms                                                                                                    | ID Generation                                                                                                    |
| s.                                                                                                    | Manage Patient Identifier Sourc                                                                                                    |
| nage Forms                                                                                                    | Auto-Generation Options                                                                                                    |
| nage Fields                                                                                                    | View Log Entries                                                                                                    |
| nage Field Types                                                                                                    | then boy Entries                                                                                                    |
| lage Field Types                                                                                                    | Module Distro Management                                                                                                    |
| ge Duplicate Fields                                                                                                    | Module Distro Management                                                                                                    |
|                                                                                                    |                                                                                                    |
| ressages                                                                                                    | Calculation Module                                                                                                    |
| hage HL7 Sources                                                                                                    | Manage Calculation Registration                                                                                                    |
| nage Queued Messages                                                                                                    | nundge bureauten negistration                                                                                                    |
| <u>nage Held Messages</u>                                                                                                    | Metadata Mapping                                                                                                    |
| nage HL7 Errors                                                                                                    | Configure *required*                                                                                                    |
| nage HL7 Archives                                                                                                    | <u>contiguite</u> required                                                                                                    |
| rate HL7 Archives                                                                                                    | HTML Form Entry                                                                                                    |
|                                                                                                    | Manage HTML Forms                                                                                                    |
| tenance                                                                                                    | Preview HTML Form from File                                                                                                    |
| Implementation Id                                                                                                    |                                                                                                    |
| stem Information                                                                                                    | REST Web Services                                                                                                    |
| w Quick Reports                                                                                                    | Settings                                                                                                    |
| tings                                                                                                    | Test                                                                                                    |
|                                                                                                    | Holp                                                                                                    |
| anced Settings                                                                                                    | neip                                                                                                    |
| vanced Settings<br>w Server Log                                                                                                    | DHIS2 Reporting Module                                                                                                    |
| <u>vanced Settings</u><br><u>w Server Log</u><br>w Database Changes                                                                                                    | DUIG Description                                                                                                    |
| <u>/anced Settings</u><br><u>w Server Log</u><br><u>w Database Changes</u><br>Jage Locales And Themes                                                                                                  | UHIS KODORTING HOMO                                                                                                    |
| e<br>et                                                                                                    | ew Quick Reports<br>ettings<br>Ivanced Settings<br>ew Server Log<br>ew Database Changes<br>error Lealos And Thomas                                                                                                    |

#### **DHIS 2 Reporting Module features**

This module has four main features.

- Import/Export report definitions
- Configure DHIS 2 connections
- Reports
- Synchronize reports

To view these features click the **Manage module**\_link under the DHIS 2 Reporting Module on the administration page. This will open DHIS 2 reporting module page.

| OpenMRS                         |                |      |                     |            |
|---------------------------------|----------------|------|---------------------|------------|
|                                 |                | Home | Find/Create Patient | Dictionary |
|                                 |                |      |                     |            |
| Admin Manage module Ma          | nage Reports   |      |                     |            |
| DHIS2 Reporting M               | lodule         |      |                     |            |
| Action                          | Link           |      |                     |            |
| Import/Export report definition | is <u>Link</u> |      |                     |            |
| Configure DHIS2 connection      | <u>Link</u>    |      |                     |            |
| Reports                         | <u>Link</u>    |      |                     |            |
| Synchronize Reports             | <u>Link</u>    |      |                     |            |

Each feature has a <u>link</u> associated with its function.

<u>Import/Export report definitions</u> - to upload the XML file to create the report definition. <u>Configure DHIS2 connection</u> - to configure connection between OpenMRS and DHIS 2 server. <u>Reports link</u> - to access available reports that can be sent to DHIS 2. <u>Synchronize Reports</u> – to update reporting template with DHIS 2 instance

**NOTE:** The module will only display reports whose definitions have been uploaded in the XML file using Import/Export report definitions link.

## **OpenMRS to DHIS 2 interoperability process**

To send aggregate data from OpenMRS to DHIS 2, there a number of steps to follow to successfully exchange data. These steps are carried out in OpenMRS server and DHIS 2 server, and some are outside the two applications. Figure 1 show the interoperability process flow developed when setting up automation of indicator data reporting from OpenMRS to DHIS 2.

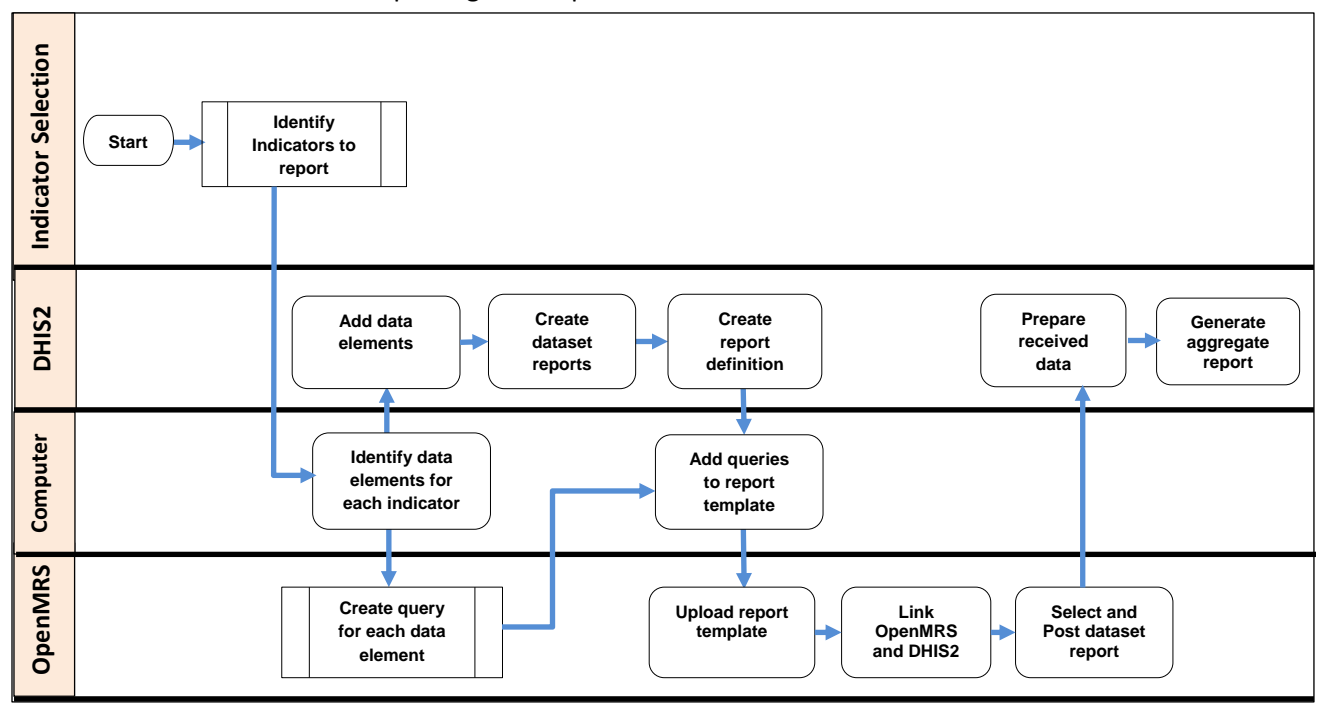

Figure 1: OpenMRS to DHIS2 interoperability process flow diagram

#### Identify indicators for the exchange

This is the first and key step in achieving interoperability between any two systems, as it helps answer the question, "What data are we exchanging?" Later it helps to measure whether we have successfully exchanged data between the two systems.

When developing this guide, the following indicators based on PEPFAR Next Generation indicators (NGI) [6] were used to demonstrate interoperability between OpenMRS and DHIS 2.

- Number of patients on ARVs
- Number of patients with HIV-positive result
- Number of patients receiving one care service
- Number of HIV patients receiving clinical services
- Number of patients with advanced HIV infection newly enrolled on ART
- Number of patients with advanced HIV infection receiving ART
- Infants born to HIV-positive mothers (exposed)
- Number of HIV-positive persons receiving cotrimoxazole prophylaxis

OpenMRS demo (mock) data was used for the demonstration. Some indicators were modified for testing purposes and based on the data available. Data elements for these indicators are generated from OpenMRS using DHIS reporting module and automatically sent to DHIS 2.

#### Create queries for each indicator data

Once the indicators to use are identified, review each indicator to identify the concepts in OpenMRS that will be used to generate data. In production environment (real setting), these are the indicators that are reported to the Ministry of Health or funders.

Once the concepts and their values have been identified, create SQL statements from the OpenMRS database using an SQL editor and test each statement to make sure that it is correct.

#### **DHIS 2 configuration**

Log in to DHIS 2 and make sure that there is an organization unit in DHIS 2 that matches a location in OpenMRS.

#### Step 1: Add data elements into DHIS 2.

1. On DHIS 2 home page, move the cursor to the **Maintenance** tab and scroll through the dropdown list to select **Data Elements and Indicators** as shown in the figure below.

| Icalhost: 8081/dhis/dhis-web-dashboard-integration/index.action |                 |                                         |                  |                 |      |         |  |
|-----------------------------------------------------------------|-----------------|-----------------------------------------|------------------|-----------------|------|---------|--|
| dhis2                                                           | District Hea    | Ith Information Software 2              | Maintenance      | Services        | Help | Profile |  |
| admin admin (update                                             | e profile!) • V | Vrite feedback • Share interpr          | Data administra  | tion            |      |         |  |
|                                                                 | · ,             |                                         | Data Elements a  | and Indicators  |      |         |  |
| Profile Messages Inte                                           | erpretations    | Search for users, charts, maps and repo | Data Sets        |                 |      |         |  |
| Insert Close Clear                                              |                 | Insert Close Clear                      | Mobile configura | ationiose Clear |      |         |  |
|                                                                 |                 |                                         | Organisation Ur  | iits            |      |         |  |

2. Data Elements and Indicators page will be displayed. Click on **Data Element** to open data element management page.

| dhis2                                                                                     | District Health Information Software 2                                                                   | Maintenance                      | Services |
|-------------------------------------------------------------------------------------------|----------------------------------------------------------------------------------------------------|----------------------------------|----------|
| n 🖨                                                                                       | Data Elements and Indicators                                                                             |                                  |          |
| Data Element<br>Data Element Group<br>Data Element Group Editor<br>Data Element Group Set | Data Element<br>Create, modify, view and delete data element<br>phenomena for which will be captured and | ents. Data elements<br>analysed. | are      |
| Data Element Category<br>Data Element Category Combination<br>Concept                     | Data Element Group<br>Create, modify, view and delete data eleme<br>used for improved analysis.          | ent groups. Groups               | are      |

3. On the Data Element Management page, click on **Add New** to add a data element.

| dhis2                                                           | District Health Information Software 2 | Maintenance | Services            | Help | Profile |                |
|-----------------------------------------------------------------|----------------------------------------|-------------|---------------------|------|---------|----------------|
| ni 🤇<br>Data Element                                            | Data element management 🕽              |             |                     |      |         |                |
| Data Element<br>Data Element Group<br>Data Element Group Editor | Filter by name Filter Clear            | [ Select of | data dictionary ] 🌲 |      | Get PD  | F Sort Add new |

4. On Create New Data Element page, fill in details on the new data element then click **Add**. This will save the data element in DHIS 2.

| dhis2 | District Health Information So | ftware 2        | Maintenance | Services |
|-------|--------------------------------|-----------------|-------------|----------|
| n. ¢  | Create new data elemen         | ıt              |             |          |
|       | Details                        |                 |             |          |
|       | Name *                         |                 |             |          |
|       | Short name *                   |                 |             |          |
|       | Code                           |                 |             |          |
|       | Description                    |                 |             |          |
|       | Form name                      |                 |             |          |
|       | Domain Type *                  | Aggregate       |             | \$       |
|       | Value Type *                   | Number          |             | ÷        |
|       | Number type                    | Number          |             | ÷        |
|       | Aggregation operator *         | Sum             |             | ÷        |
|       | Store Zero Data Value          | No              |             | \$       |
|       | URL                            |                 |             |          |
|       | Combination of categories *    | default         |             | \$       |
|       | Aggregation levels             |                 |             |          |
|       | Option set                     | [Please select] |             | <b>‡</b> |
|       | Legend set                     | [Please select] |             | \$       |
|       | Add Cance                      | I               |             |          |

5. Data elements created will be displayed in DHIS 2 Data Element Management page.

| dhis2                                                                                | District Health Information Software 2                                                                       | Maintenance          | Services   | Help    | Profile            |
|--------------------------------------------------------------------------------------|----------------------------------------------------------------------------------------------------|----------------------|------------|---------|--------------------|
| n ka                                                                                 | Data element management 🕖                                                                                    |                      |            |         |                    |
| Data Element<br>Data Element Group<br>Data Element Group Editor                      | Filter Clear [Sel                                                                                            | ect data dictionary  | ] 💌 Get Pl | DF Sort | Add new perations  |
| Data Element Group Set<br>Data Element Category<br>Data Element Category Combination | Infants born to HIV Positive mothers (exposed)<br>Number of HIV patients in care who started TB treatmen     | ıt                   |            |         | 2 🧭 💼 🛈<br>2 🧭 💼 🛈 |
| Concept<br>Indicator                                                                 | Number of HIV patients on therapeutic or supplementar                                                        | y food               |            |         | 2 🧭 💼 🛈<br>2 🧭 💼 🛈 |
| Indicator<br>Indicator Type<br>Indicator Group                                       | Number of HIV patients screened for TB in HIV care<br>Number of HIV-positive persons receiving cotrimoxazole | e prophylaxis        |            |         | 2 🧭 💼 🛈<br>2 🧭 💼 🛈 |
| Indicator Group Editor<br>Indicator Group Set                                        | Number of individuals who received Testing and counse<br>Number of male clients circumcised                  | eling services for H | IV         |         | 2 🧭 💼 🛈<br>2 🧭 💼 🛈 |
| Data Dictionary<br>Data Dictionary                                                   | Number of patients on ARVs<br>Number of patients receiving one care service                                  |                      |            |         | 2 🧭 💼 🛈<br>2 🧭 💼 🛈 |

#### Step 2: Add data element category and data element category combination

Data element category and data element category combination enable disaggregation of data elements in DHIS 2. The data can be disaggregated by gender, age, or another category, depending on data needs.

1. To add data element categories, click on **Data Element Category** link.

| dhis2                                                           | District Health Information Software 2                                                                          | Maintenance          | Services   | Help    | Profile                                                                                                    |
|-----------------------------------------------------------------|----------------------------------------------------------------------------------------------------|----------------------|------------|---------|----------------------------------------------------------------------------------------------------|
| n de Cara Element                                               | Data element management 🕐                                                                                       |                      |            |         |                                                                                                    |
| Data Element<br>Data Element Group<br>Data Element Group Editor | Filter Clear [Se                                                                                                | lect data dictionary | ] 🗨 Get Pl | DF Sort | Add new perations                                                                                                    |
| Data Element Group Set<br>Data Element Category                 | Infants born to HIV Positive mothers (exposed)                                                                  |                      |            |         |                                                                                                    |
| Data Element Category Combination<br>Concept                    | Number of HIV patients in care who started TB treatmer<br>Number of HIV patients on therapeutic or supplementar | it<br>y food         |            |         | <ul> <li>2</li> <li>2</li> <li>2</li> <li>2</li> <li>3</li> <li>4</li> <li>4&lt;</li></ul> |
| Indicator                                                       | Number of HIV patients receiving clinical services                                                              |                      |            |         | Z 🧭 💼 🛈                                                                                                    |

2. This will open Data Element Category Management page.

| dhis2                                                           | District Health Information Software 2 | Maintenance | Services | Help | Profile |                         |
|-----------------------------------------------------------------|----------------------------------------|-------------|----------|------|---------|-------------------------|
| n 🔶<br>Data Element                                             | Data element category management (     | ?)          |          |      |         |                         |
| Data Element<br>Data Element Group<br>Data Element Group Editor | Filter by name Filter Clear            |             |          |      |         | Act new<br>• Operations |

3. Click on Add New button to create a new data element category.

| dhis2 | District Health Information Software 2                                                                                                    | Maintenance | Services |                                                                  |   |
|-------|----------------------------------------------------------------------------------------------------|-------------|----------|------------------------------------------------------------------|---|
| dhis2 | District Health Information Software 2  Create new data element category  Details Name *  Concept name *  default  Category options Name  Add category option | Maintenance | Services | Data element<br>categorv name<br>Data element<br>category option | ) |
|       | Male       Female       Add       Cancel                                                                                                    |             |          |                                                                  |   |

- 4. Fill in the details on Create New Data Element Category page following these steps:
  - a) Under details section, enter data element category name.

- b) Under category options, enter name of first option, then click **Add Category Option** button. The option will be added on the option box below the Add Category Option button.
- c) To enter another option on this data element category, enter the option name and click Add Category Option button
- d) Repeat instruction **c** above until all options are entered.
- e) Then click on **Add** button to save the data element category.
- 5. Repeat steps 3 and 4 to create all data element categories needed for the indicators identified.

#### Step 3: Create a report dataset

1. On DHIS 2 home page, move the cursor over maintenance tab and scroll down the dropdown list to select **Data sets**.

| Iccalhost:8081/dhis/dhis-web-dashboard-integration/index.action |                 |                                         |                     |                |    |  |  |
|-----------------------------------------------------------------|-----------------|-----------------------------------------|---------------------|----------------|----|--|--|
| dhis2                                                           | District        | Health Information Software 2           | Maintenance         | Services       | He |  |  |
| admin admin (update profile!) • Write feedback • Share in       |                 |                                         | Data administration |                |    |  |  |
|                                                                 |                 |                                         | Data Elements a     | and Indicators |    |  |  |
| Profile Messages                                                | Interpretations | Search for users, charts, maps and repo | Data Sets           |                |    |  |  |
| Insert Close Clear                                              |                 | Insert Close Clear                      | Mobile configura    | tioniose Clear |    |  |  |
|                                                                 |                 |                                         |                     |                |    |  |  |

2. On the Data Sets page, click on **Data Set** to open Data Set Management page.

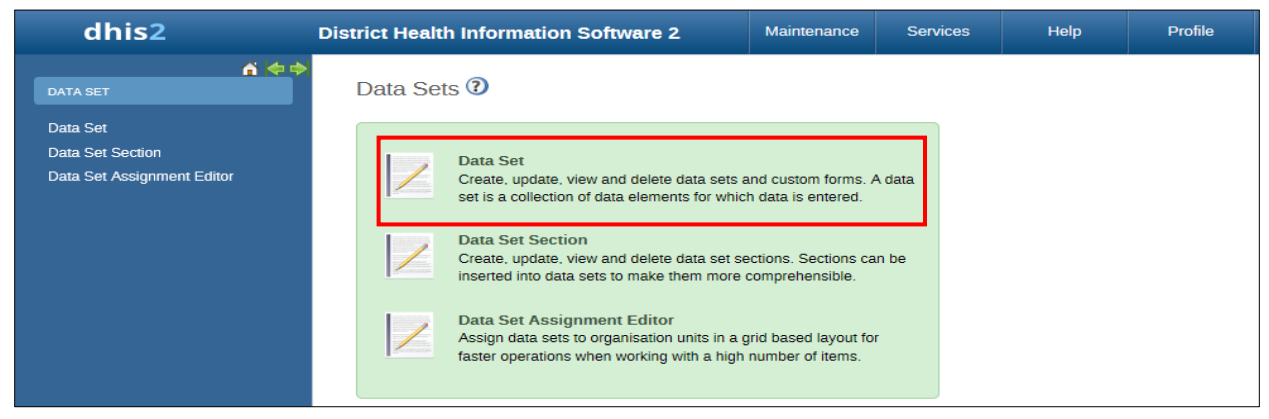

3. On the Data Set Management page, click on **Add new** button to create a data set.

| dhis2                                                      | District Health Information Software 2 | Maintenance | Services | Help | Profile |                         |
|------------------------------------------------------------|----------------------------------------|-------------|----------|------|---------|-------------------------|
| Data Set                                                   | Data set management 🕐                  |             |          |      |         |                         |
| Data Set<br>Data Set Section<br>Data Set Assignment Editor | Filter by name Filter Clear Name       |             |          |      |         | Sort Add new Operations |

4. On the Add Data Set page, enter data set details and select data elements or indicators for the data set being created.

| dhis2 Di                                                                                                    | istrict Health Information Sc          | ftware 2          | Maintenance | Services He |  |  |  |
|----------------------------------------------------------------------------------------------------|----------------------------------------|-------------------|-------------|-------------|--|--|--|
| ń 🕈                                                                                                    | Add data set                           |                   |             |             |  |  |  |
|                                                                                                    | Data set details                       |                   |             |             |  |  |  |
|                                                                                                    | Name *                                 | 1                 |             |             |  |  |  |
|                                                                                                    | Short name *                           |                   |             |             |  |  |  |
|                                                                                                    | Code                                   |                   |             |             |  |  |  |
|                                                                                                    | Description                            |                   |             |             |  |  |  |
|                                                                                                    | Expiry Days                            | 0                 |             |             |  |  |  |
|                                                                                                    | Frequency *                            | Daily             |             | \$          |  |  |  |
|                                                                                                    | Complete notification recipients       | [None]            |             | \$          |  |  |  |
|                                                                                                    | Send notification to completing user   | No                |             | ÷           |  |  |  |
|                                                                                                    | Skip aggregation                       | No                |             | ÷.          |  |  |  |
|                                                                                                    | Allow future periods                   | No                |             |             |  |  |  |
|                                                                                                    | All fields for data elements recaired  | No                |             | *           |  |  |  |
|                                                                                                    | Complete allowed only if validation pa | sses No           |             | -           |  |  |  |
|                                                                                                    | Skip Offline                           | No                |             | ÷           |  |  |  |
|                                                                                                    |                                        |                   |             |             |  |  |  |
| Available data elements                                                                                                    | Filter Selec                           | ted data elements |             |             |  |  |  |
| Filter                                                                                                    | Filter Clear                           |                   |             |             |  |  |  |
| [ All / dataelement group ]                                                                                                    | \$                                     |                   |             |             |  |  |  |
| Infants born to HIV Positive mothers (exposed)<br>Number of HIV patients in care who started TB treatment<br>Number of HIV patients on therapeutic or supplementary foo<br>Number of HIV patients screening clinical services<br>Number of HIV-positive persons neceiving cotrimoxazole proy<br>Number of HIV-positive persons neceiving cotrimoxazole proy<br>Number of individuals who received Testing and counseling to<br>Number of patients on ARVs<br>Number of patients receiving one care service<br>Number of patients with advance HIV infection newly enrolle<br>Number of patients with advance infection receiving ART<br>Number of patients with HIV positive result | xl phylaxis services for HIV xl on ART |                   |             |             |  |  |  |
|                                                                                                    |                                        |                   |             |             |  |  |  |
| Available indicators                                                                                                    | Filter Selec                           | ted indicators    |             |             |  |  |  |
| Filter                                                                                                    | Filter Clear                           |                   |             |             |  |  |  |
| [ All / indicator group ]                                                                                                    | \$                                     |                   |             |             |  |  |  |
|                                                                                                    |                                        |                   |             | 4           |  |  |  |
| Save Cancel                                                                                                    |                                        |                   |             |             |  |  |  |

To add data elements to the data set created:

- a) Select the data element under Available data elements. section
- b) Click on > button. This will move the data element to the **Selected data elements** section and it will be available in the data set.

Follow steps **a** and **b** above to add all required data elements to the data set created. Add indicators to the same data set by selecting indicators under **Available** indicators section, then clicking on > button to move it to **Selected indicators** section.

Once all details are filled and the required data elements and /indicators are selected, click **Save** button to create the data set.

**IMPORTANT:** Code for each dataset is required.

**NOTE:** A data set can be created for each section of the indicator document. For example, data sets for HIV prevention, HIV treatment, HIV care, etc....

#### Creating/Customizing the report definitions XML file

#### **Report definition XML template**

The report definitions XML file/template handles and formats the data messages that are sent from OpenMRS to DHIS 2. The DHIS 2 report definition XML template has two parts in the following format:

- 1. XML version part
  - <?xml version="1.0"?>
- 2. Report templates

```
<reportTemplates xmlns:d2="<u>http://dhis2.org/schema/dxf/2.0</u>">
</reportTemplates>
```

#### Report definitions XML template sample:

```
<?xml version="1.0"?>
<reportTemplates xmlns:d2="http://dhis2.org/schema/dxf/2.0">
     <dataElements>
            <dataElement uid="<ID>" code="<Code>" name="<name>" type="<Type>"/>
     </dataElements>
      <disaggregations>
             <disaggregation uid="<ID>" code="<code>or <ID>" name="<name>" />
     </disaggregations>
      <reportTemplate>
             <name></name></name>
             <uid><ID></uid>
             <code><code></code>
             <periodType><frequency></periodType>
             <dataValueTemplates>
                  <dataValueTemplate dataElement="<code>" disaggregation="<code>">
                       <annotation>
                              <sql statement to pull data >
                        </annotation>
                  </dataValueTemplate>
             </dataValueTemplates>
     </reportTemplate>
</reportTemplates>
```

The report templates part is divided into three sections:

- Data elements
- Disaggregations
- Report template

#### Data elements

List all the needed data elements, like "history of diagnosis of hypertension." There may be several data elements inside the Data Elements section.

Data elements code

#### Disaggregations

List all the needed category option combos or category combos, like "male\_uncategorized\_member"; there may be multiple disaggregation tags inside the disaggregations.

#### Disaggregations sample code

#### Report template

This section may have multiple entries depending on the number of different types of reports (data sets) that need to be generated.

- name
- uid
- code
- periodType

- dataValueTemplates
  - dataValueTemplate
  - $\circ$  annotation

#### Report template sample code

```
<reportTemplate>
         <name>PCB Form A2</name>
         <uid>bazOE3Zqw8O</uid>
         < code > A2 < / code >
         <periodType>Monthly</periodType>
         <dataValueTemplates>
             <dataValueTemplate dataElement="HXHPN" disaggregation="Gb0BGTbfg19">
                 <annotation>
                    select count(distinct p.person id)
               from person p
                   inner join obs o on o.person id = p.person id
               where p.voided = 0 and o.voided = 0
                    and o.concept id = 31
                    and o.obs datetime >= :startOfPeriod
                    and o.obs datetime <= :endOfPeriod
                    and o.location id = :locationId
                 </annotation>
             </dataValueTemplate>
         </dataValueTemplates>
</reportTemplate>
```

**NOTE:** Red text on sample code shows entities or attributes that need to be changed depending on the specified data for the DHIS 2 report.

#### Create report definition template/file

There are two ways that the report definition template can be created from DHIS 2.

- Using curl command (Only tested for Linux operating system)
- Manually

**Note:** Detailed instructions on creating a report definition template using curl command are in Appendix 1. Instructions for creating the report definition template manually are in Appendix 2.

#### Using DHIS 2 Reporting Module

#### **DHIS 2 reporting module features**

This module has three features providing interoperability functionality.

- Import/Export report definitions to upload the XML file to create the report definition.
- Configure DHIS2 connection to configure connection between OpenMRS and DHIS 2 server.
- Reports link to access reports available that can be sent to DHIS 2.

#### **Importing the Report Definitions**

- 1. Go to OpenMRS administration page and click on **Manage Module** under DHIS2 Reporting Module.
- 2. Click on the Import/Export report definitions link to open Upload Report Definitions page.

| OpenMRS                         |                |      |                     |              |
|---------------------------------|----------------|------|---------------------|--------------|
|                                 |                | Home | Find/Create Patient | Dictionary R |
|                                 |                |      |                     |              |
| Admin Manage module Ma          | inage Reports  |      |                     |              |
| DHIS2 Reporting N               | lodule         |      |                     |              |
| Action                          | Link           |      |                     |              |
| Import/Export report definition | ns <u>Link</u> |      |                     |              |
| Configure DHIS2 connection      | Link           |      |                     |              |
| Reports                         | <u>Link</u>    |      |                     |              |
| Synchronize Reports             | <u>Link</u>    |      |                     |              |
|                                 |                |      |                     |              |

- 3. Upload the report definition XML file using the steps below
  - a) Click Browse button and navigate to the folder where the report definition template was saved.

| OpenMRS                           |      |                    |               |           | Currently logged in as |
|-----------------------------------|------|--------------------|---------------|-----------|------------------------|
|                                   | Home | Find/Create Patier | nt Dictionary | Reporting | Administration         |
|                                   |      |                    |               |           |                        |
| Admin Manage module               |      |                    |               |           |                        |
| DHIS2 Reporting Module            |      |                    |               |           |                        |
| Upload report definitions         |      |                    |               |           |                        |
| Select a reports definition file: |      | Browse             |               |           |                        |
| Export report definitions         |      |                    |               |           |                        |
| Export as xml: Export             |      |                    |               |           |                        |

- b) Select the report definition XML file to upload, i.e. report definition templates.xml
- c) Click **Upload** button.

| OpenMRS                                        |                                                                                                    |
|------------------------------------------------|----------------------------------------------------------------------------------------------------|
|                                                | Image: Market Amage: Market Amage: Market    |
| Admin Manage module                            | Places Ame                                                                                                    |
| DHIS2 Reporting Module                         | Search Report definition Template.xml                                                                                                    |
| Upload report definitions                      | iames                                                                                                    |
| Select a reports definition file: Browse No fi | Desktop                                                                                                    |
| Upload                                         | File System                                                                                                    |
| Export report definitions                      | Disk I                                                                                                    |
| Export as XmI: Export                          | The process of the process of the pr |

#### **Configuring the DHIS 2 Connection**

1. Go to Manage Module link under DHIS2 Reporting Module

| OpenMRS                         |                        |      |                     |  |  |  |
|---------------------------------|------------------------|------|---------------------|--|--|--|
|                                 |                        | Home | Find/Create Patient |  |  |  |
|                                 |                        |      |                     |  |  |  |
| Admin Manage module Ma          | inage Reports          |      |                     |  |  |  |
| DHIS2 Reporting M               | DHIS2 Reporting Module |      |                     |  |  |  |
| Action                          | Link                   |      |                     |  |  |  |
| Import/Export report definition | ns <u>Link</u>         |      |                     |  |  |  |
| Configure DHIS2 connection      | Link                   |      |                     |  |  |  |
| Reports                         | Link                   |      |                     |  |  |  |
| Synchronize Reports             | Link                   |      |                     |  |  |  |
|                                 |                        |      |                     |  |  |  |

- 2. Click the **Configure DHIS2 connection** <u>link</u>.
- 3. Set the connection to the DHIS 2 server:
  - a. Enter the DHIS 2 URL.
  - b. Enter DHIS 2 username and password.
  - c. Click Save button.

| Admin Manage module                                |                            |  |
|----------------------------------------------------|----------------------------|--|
| DHIS2 Reporting Module<br>DHIS2 ServerDHIS2 Server |                            |  |
| Parameter                                          | Value                      |  |
| Base DHIS2 URL (eg: http://apps.dhis2/demo )       | http://localhost:8081/dhis |  |
| User name                                          | admin                      |  |
| Password                                           | •••••                      |  |
|                                                    | Save                       |  |

#### **Report generation**

#### Preview report generated

- 1. Go to Manage **Module** link under DHIS2 Reporting Module.
- 2. Click the **Reports** link.

| OpenMRS                            |                |      |                     |            |  |  |
|------------------------------------|----------------|------|---------------------|------------|--|--|
|                                    |                | Home | Find/Create Patient | Dictionary |  |  |
|                                    |                |      |                     |            |  |  |
| Admin Manage module Manage Reports |                |      |                     |            |  |  |
| DHIS2 Reporting M                  | Iodule         |      |                     |            |  |  |
| Action                             | Link           |      |                     |            |  |  |
| Import/Export report definition    | ns <u>Link</u> |      |                     |            |  |  |
| Configure DHIS2 connection         | Link           |      |                     |            |  |  |
| Reports                            | Link           |      |                     |            |  |  |
| Synchronize Reports                | Link           |      |                     |            |  |  |

3. Click to select one of the report definitions link. **HIV care and treatment** definition is used in this example.

| OpenMRS                                       |      |                     |            |           |     |
|-----------------------------------------------|------|---------------------|------------|-----------|-----|
|                                               | Home | Find/Create Patient | Dictionary | Reporting | Adn |
| <b>—</b>                                      |      |                     |            |           |     |
| Admin Manage module Manage Reports            |      |                     |            |           |     |
| DHIS2 Reporting Module                        |      |                     |            |           |     |
| Report Definitions                            |      |                     |            |           |     |
| 1. HIV care and treatment Post/Preview Delete |      |                     |            |           |     |
| 2. <u>PMTCT</u> <u>Post/Preview Delete</u>    |      |                     |            |           |     |

**Note:** If you follow the steps in "Importing the Report Definitions" with a valid XML file, you should be able to see the link for that particular report form.

- 4. Fill the parameters of the report to be generated:
  - a) Select a location to generate a report.
  - b) Enter the report date.
  - c) The default action is **Preview**.
  - d) Click Generate button to view the report.

| OpenMRS                                              |           |                       |            |           | Current        |  |
|------------------------------------------------------|-----------|-----------------------|------------|-----------|----------------|--|
|                                                      | Home      | Find/Create Patient   | Dictionary | Reporting | Administration |  |
| Admin   Manage module   Manage Reports               |           |                       |            |           |                |  |
| DHIS2 Reporting Module                               |           |                       |            |           |                |  |
| Report Definition for HIV care and treatment         |           |                       |            |           |                |  |
| Location                                             | Chulaimbo | Sub-District Hospital |            |           | *              |  |
| Frequency                                            | Onaily O  | Weekly 💿 Monthly      |            |           |                |  |
| Date (e.g 2012-03-01 for month, 2012-W03 for weekly) | 2010-Mar  |                       |            |           |                |  |
|                                                      | Preview   | *                     |            |           |                |  |
|                                                      | Generate  |                       |            |           |                |  |

e) The details and status of the report will be displayed as shown below.

| OpenMRS                                                |
|--------------------------------------------------------|
|                                                        |
| Admin   Manage module                                  |
| DHIS2 Reporting Module                                 |
| Report result                                          |
| DataSet: HIV_1<br>OrgUnit: Chulaimbo<br>Period: 201003 |
| Data Element: HIV_INCARE, Value: 0                     |
| Data Element: EXP_INF, Value: 0                        |
| Data Element: PTS_ON_COTR, Value: 214                  |
| Data Element: HIV-ADV_INF_ART, Value: 2027             |
| Data Element: HIV_POS, Value: 11                       |
| Data Element: T_C_SERV, Value: 11                      |
| Data Element: PTS_IN, Value: 0                         |
| Data Element: PTS_ARV, Value: 0                        |

**Note**: Because preview option was selected, the data will not be posted to DHIS 2 server but will be displayed in OpenMRS for verification.

Mock data was used when developing this guide. Even if some of the names used are real, the data or reports displayed are based on mock data.

#### Post report to DHIS

1. Go to the DHIS2 Reporting Module. [DHIS2 Reporting Module>Manage module]

2. Click the **Reports** link.

| OpenMRS                         |                |      |                     |            |
|---------------------------------|----------------|------|---------------------|------------|
|                                 |                | Home | Find/Create Patient | Dictionary |
|                                 |                |      |                     |            |
| Admin Manage module Ma          | nage Reports   |      |                     |            |
| DHIS2 Reporting M               | lodule         |      |                     |            |
| Action                          | Link           |      |                     |            |
| Import/Export report definition | ns <u>Link</u> |      |                     |            |
| Configure DHIS2 connection      | <u>Link</u>    |      |                     |            |
| Reports                         | Link           |      |                     |            |
| Synchronize Reports             | Link           |      |                     |            |

3. Click to select one of the report definition links. For example, **HIV care and treatment** link.

| OpenMRS                                       |      |                     |            |           |
|-----------------------------------------------|------|---------------------|------------|-----------|
|                                               | Home | Find/Create Patient | Dictionary | Reporting |
|                                               |      |                     |            |           |
| Admin Manage module Manage Reports            |      |                     |            |           |
| DHIS2 Reporting Module                        |      |                     |            |           |
| Report Definitions                            |      |                     |            |           |
| 1. HIV care and treatment Post/Preview Delete |      |                     |            |           |
| 2. <u>PMTCT</u> <u>Post/Preview Delete</u>    |      |                     |            |           |

**Note:** If you follow the steps in "Importing the Report Definitions" with a valid XML file, you should be able to view the table for that report form.

- 4. Fill the parameters to generate and post the report to DHIS 2
  - a) Select a location to generate and post report from.
  - b) Enter the report date.
  - c) Change the default action from **Preview** to **Post to DHIS.**

Note: If Post to DHIS option is not available, it means that the connection link to DHIS 2 is not set.

| OpenMRS                                              |           |                       |            |           | Curren         |  |
|------------------------------------------------------|-----------|-----------------------|------------|-----------|----------------|--|
|                                                      | Home      | Find/Create Patient   | Dictionary | Reporting | Administration |  |
| Admin   Manage module   Manage Reports               |           |                       |            |           |                |  |
| DHIS2 Reporting Module                               |           |                       |            |           |                |  |
| Report Definition for HIV care and treatmen          | t         |                       |            |           |                |  |
| Location                                             | Chulaimbo | Sub-District Hospital |            |           | *              |  |
| Frequency                                            | ○Daily ○  | Weekly 🖲 Monthly      |            |           |                |  |
| Date (e.g 2012-03-01 for month, 2012-W03 for weekly) | 2010-Mar  |                       |            |           |                |  |
| Post to DHIS 💲                                       |           |                       |            |           |                |  |
|                                                      | Generate  |                       |            |           |                |  |

- d) Click **Generate** button to view the report.
- e) The details and status of the report will be displayed as shown below if you successfully imported the XML file.

| OpenMRS                                                                                                    |  |  |  |  |
|----------------------------------------------------------------------------------------------------|--|--|--|--|
|                                                                                                    |  |  |  |  |
|                                                                                                    |  |  |  |  |
| Admin   Manage module                                                                                                    |  |  |  |  |
| DHIS2 Reporting Module                                                                                                    |  |  |  |  |
| Report result                                                                                                    |  |  |  |  |
| DataSet: HIV_1                                                                                                    |  |  |  |  |
| Period: 201003                                                                                                    |  |  |  |  |
| Data Element: HIV_INCARE, Value: 0                                                                                                    |  |  |  |  |
| Data Element: EXP_INF, Value: 0                                                                                                    |  |  |  |  |
| Data Element: PTS_ON_COTR, Value: 214                                                                                                    |  |  |  |  |
| Data Element: HIV-ADV_INF_ART, Value: 2027                                                                                                    |  |  |  |  |
| Data Element: HIV_POS, Value: 11                                                                                                    |  |  |  |  |
| Data Element: T_C_SERV, Value: 11                                                                                                    |  |  |  |  |
| Data Element: PTS_IN, Value: 0                                                                                                    |  |  |  |  |
| Data Element: PTS_ARV, Value: 0                                                                                                    |  |  |  |  |
| Status;     SUCCESS       Description:     Import process completed successfully       DataValue count:     [imports=8, updates=0, ignores=0] |  |  |  |  |

#### Posting same report more than once

If the same report is generated and posted again, data value count will show "imports = 0" and "updates=8" to ensure that no double entry/posting happened.

| Admin Manage module                                                                                                    |  |  |  |  |  |  |
|----------------------------------------------------------------------------------------------------|--|--|--|--|--|--|
| DHIS2 Reporting Module                                                                                                    |  |  |  |  |  |  |
| Report result                                                                                                    |  |  |  |  |  |  |
| DataSet: HIV_1<br>OrgUnit: Chulaimbo<br>Period: 201003                                                                                        |  |  |  |  |  |  |
| Data Element: HIV_INCARE, Value: 0                                                                                                    |  |  |  |  |  |  |
| Data Element: EXP_INF, Value: 0                                                                                                    |  |  |  |  |  |  |
| Data Element: PTS_ON_COTR, Value: 214                                                                                                    |  |  |  |  |  |  |
| Data Element: HIV-ADV_INF_ART, Value: 2027                                                                                                    |  |  |  |  |  |  |
| Data Element: HIV_POS, Value: 11                                                                                                    |  |  |  |  |  |  |
| Data Element: T_C_SERV, Value: 11                                                                                                    |  |  |  |  |  |  |
| Data Element: PTS_IN, Value: 0                                                                                                    |  |  |  |  |  |  |
| Data Element: PTS_ARV, Value: 0                                                                                                    |  |  |  |  |  |  |
| Status;     SUCCESS       Description:     Import process completed successfully       DataValue count:     [imports=0, updates=8, ignores=0] |  |  |  |  |  |  |

**Note:** If data was updated after posting the report for the month, the report can be posted again. In this case there will be a non-zero number on data value count for imports and updates.

#### OpenMRS default location / location does not exist in DHIS 2

If the location selected does not exist in DHIS 2 or the location used is any OpenMRS default location,

| OpenMRS                                              |            |                     |            |           | Curren         |
|------------------------------------------------------|------------|---------------------|------------|-----------|----------------|
|                                                      | Home       | Find/Create Patient | Dictionary | Reporting | Administration |
| Admin   Manage module   Manage Reports               |            |                     |            |           |                |
| DHIS2 Reporting Module                               |            |                     |            |           |                |
| Report Definition for HIV care and treatment         | t          |                     |            |           |                |
| Location                                             | Unknow     | vn Location 6       |            |           | *              |
| Frequency                                            | ODaily O   | Weekly 🖲 Monthly    |            |           |                |
| Date (e.g 2012-03-01 for month, 2012-W03 for weekly) | 2010-Mar   |                     |            |           |                |
|                                                      | Post to DH | IS ‡                |            |           |                |
|                                                      | Generate   |                     |            |           |                |

then the OpenMRS database location table should be updated with the correct location name. For example, if unknown location 6 is selected as shown below, it is possible to preview the report result if data exists for this location, but you will not be able to post the data to DHIS 2.

When you click **Generate** button, data value count will show import =0, updates = 0 and ignores =number of data value counts as shown below.

| OpenMRS                                            |  |  |  |  |  |
|----------------------------------------------------|--|--|--|--|--|
|                                                    |  |  |  |  |  |
|                                                    |  |  |  |  |  |
| Admin Manage module                                |  |  |  |  |  |
| DHIS2 Reporting Module                             |  |  |  |  |  |
| Report result                                      |  |  |  |  |  |
| DataSet: HIV_1                                     |  |  |  |  |  |
| OrgUnit: Unknown Location 10                       |  |  |  |  |  |
| renou: 201003                                      |  |  |  |  |  |
| Data Element: HIV_INCARE, Value: 0                 |  |  |  |  |  |
| Data Element: EXP_INF, Value: 0                    |  |  |  |  |  |
| Data Element: PTS_ON_COTR, Value: 214              |  |  |  |  |  |
| Data Element: HIV-ADV_INF_ART, Value: 2027         |  |  |  |  |  |
| Data Element: HIV_POS, Value: 11                   |  |  |  |  |  |
| Data Element: T_C_SERV, Value: 11                  |  |  |  |  |  |
| Data Element: PTS_IN, Value: 0                     |  |  |  |  |  |
| Data Element: PTS_ARV, Value: 0                    |  |  |  |  |  |
| Status; SUCCESS                                    |  |  |  |  |  |
| Description: Import process completed successfully |  |  |  |  |  |
| DataValue count: [imports=0, updates=0, ignores=8] |  |  |  |  |  |

No data values sent to DHIS 2

If you post a report to DHIS 2 and receive the report result with no data elements values as shown below, check the report sent to confirm that queries are saved.

| OpenN            | VRS                          |             |                     |            |
|------------------|------------------------------|-------------|---------------------|------------|
|                  |                              | Home        | Find/Create Patient | Dictionary |
|                  |                              |             |                     |            |
| Admin Manage     | module Manage Reports        |             |                     |            |
| DHIS2 Rep        | porting Module               |             |                     |            |
| Report result    | :                            |             |                     |            |
| DataSet: PMTCT   |                              |             |                     |            |
| OrgUnit: Eldoret |                              |             |                     |            |
| Period: 201301   | L                            |             |                     |            |
| Status;          | SUCCESS                      |             |                     |            |
| Description:     | Import process completed s   | uccessfully |                     |            |
| DataValue count  | : [imports=0, updates=0, ign | ores=0]     |                     |            |

To check the report:

1. Click **Manage Reports** link to access the reports, and then select the report that was sent and had no data values. In this example, PMTCT report had no data values

| OpenMRS                                                                                |      |                     |            |           |
|----------------------------------------------------------------------------------------|------|---------------------|------------|-----------|
|                                                                                        | Home | Find/Create Patient | Dictionary | Reporting |
|                                                                                        |      |                     |            |           |
| Admin Manage module Manage Reports                                                     |      |                     |            |           |
| DHIS2 Reporting Module                                                                 |      |                     |            |           |
| Report Definitions                                                                     |      |                     |            |           |
| 1. <u>HIV care and treatment Post/Preview Delete</u> 2 PMTCT       Post/Preview Delete |      |                     |            |           |

If the page opened does not have SQL statements as shown in the image below, it means that the queries were not saved.

| OpenMRS                                |            |                         |              |
|----------------------------------------|------------|-------------------------|--------------|
|                                        | Home       | Find/Create Patient     | t Dictionary |
|                                        |            |                         |              |
| Admin   Manage module   Manage Reports |            |                         |              |
| DHIS2 Reporting Module                 |            |                         |              |
| Edit Report Definition: PMTCT [PMTCT]  |            |                         |              |
| [Data Element]                         |            | [Query] [Action]        | l            |
| Number of pregnant women who received  | ARV for PM | r <b>ct</b> <u>Edit</u> |              |
| Number of pregnant patients in         | i care     | Edit                    |              |
| Number of pregnant women tested        | d for HIV  | Edit                    |              |

Click on **Edit** link for each data element to add SQL statement, and then run the report again. A report definition with queries is shown below.

| Γ |                                                                                     |                                                                                                    | currently logged in as sumes ra                                     |             |
|---|-------------------------------------------------------------------------------------|----------------------------------------------------------------------------------------------------|---------------------------------------------------------------------|-------------|
|   |                                                                                     | Home   Find/Create Patient                                                                                                    | Dictionary   Reporting   Administration                             |             |
|   | <b>—</b>                                                                            |                                                                                                    |                                                                     |             |
|   | Admin Manage module Manage Reports                                                  | <u>S</u>                                                                                                    |                                                                     |             |
|   | DHIS2 Reporting Module                                                              |                                                                                                    |                                                                     |             |
|   | Edit Report Definition: HIV care and t                                              | reatment [ <u>HIV_CARE_TX]</u>                                                                                                    |                                                                     |             |
|   | [Data Element]                                                                      |                                                                                                    | [Query]                                                             | [Action]    |
|   | Number of adults and children with<br>advanced infection who ever started<br>on ART | <pre>select count(distinct p.person_id) from person p inner join obs o on o.person_id = p.person where concept_id =1250 and ((YEAR(CUR) and o.obs_datetime &gt;= :startOfPeriod and o.obs_datetime &lt;= :endOfPeriod and o.location_id = :locationId</pre>  | n_id<br>.DATE())-YEAR(birthdate))>= 15) and gender = 'M'            | <u>Edit</u> |
|   | Number of adults and children with<br>advanced infection who ever started<br>on ART | select count(distinct p.person_id)<br>from person p<br>inner join obs o on o.person_id = p.persor<br>where o.concept_id =1250 and ((VEAR(CU<br>and o.obs_datetime >= :startOfPeriod<br>and o.obs_datetime <= :endOfPeriod<br>and o.location_id = :locationId | n_id<br>JRDATE())-YEAR(p.birthdate))>= 15) <b>and</b> p.gender ='F' | Edit        |

#### Wrong DHIS 2 connection configuration

If the configuration to connect to the DHIS 2 server is wrong, the following error will be displayed when

you try to post data to DHIS 2.

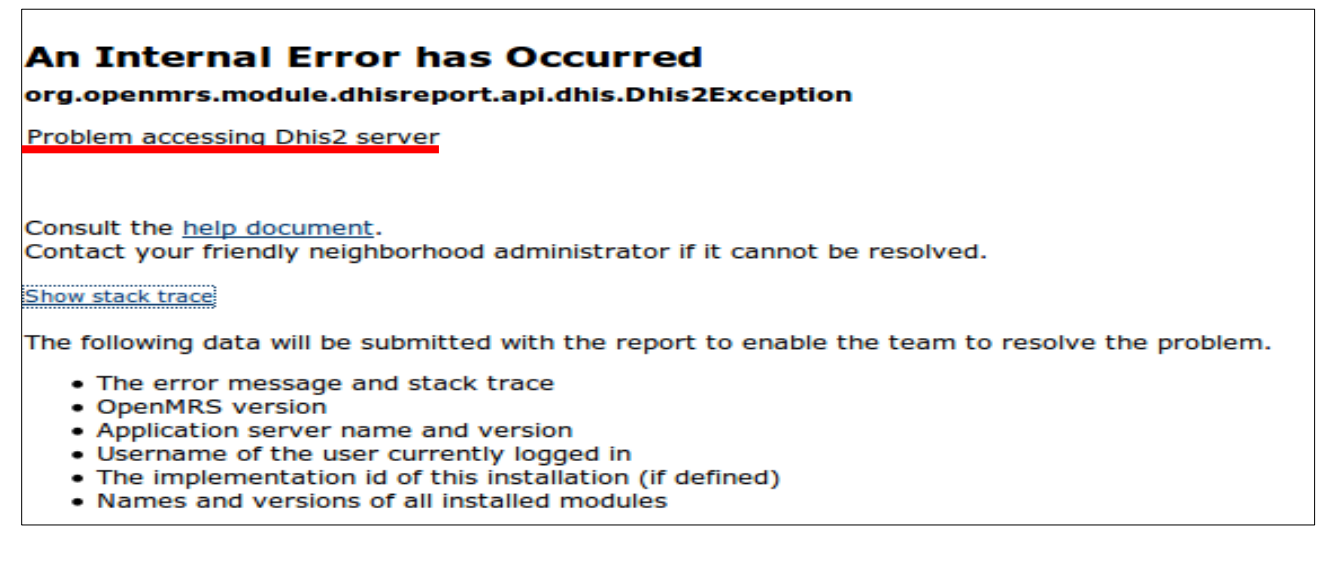

#### Generating and viewing data report sent on DHIS 2

To view the data report sent from OpenMRS to DHIS 2, log in to DHIS 2 and run a data mart process.

#### Run DHIS 2 data mart process

1. On DHIS 2 home page, go to **Services** on the top menu.

#### 2. Select **Reports** on the dropdown list to open reports page.

| dhis2                                                                             | District Health Information Software 2                                                                     | Maintenance                                 | Services | Help | Pro |
|-----------------------------------------------------------------------------------|----------------------------------------------------------------------------------------------------|---------------------------------------------|----------|------|-----|
| REPORT<br>Standard Report                                                         | Reports                                                                                                    | ,                                           |          | ,    | ,   |
| Data Set Report<br>Reporting Rate Summary<br>Resource<br>Organisation Unit Report | Standard Report<br>View and add reports based on the Jasperl<br>can be based on report tables and can be d | Reports library. The<br>Jesigned in iReport | ise      |      |     |
| Report Table                                                                      | View data set reports. These reports are bascreens and will produce a report with aggr                     | ased on data entry<br>egated data.          |          |      |     |
| Analytics and Data Mart                                                           | Browse the reporting rates of data sets by operiod based on various criteria for submiss                   | organisation unit an<br>sion.               | d        |      |     |

- 3. Click on the Analytics and Data Mart link to open Data Mart Management page.
- 4. Select the period type/frequency and start date and end date.
- 5. Click **Start Export** button to begin the process of exporting data from tables to data mart for report generation.

| dhis2                                                                                                    | District Health Information Software 2      | Maintenance | Services | Help | Profile |  |  |  |  |
|----------------------------------------------------------------------------------------------------|---------------------------------------------|-------------|----------|------|---------|--|--|--|--|
| neport                                                                                                    | Analytics and data mart tables management 🕐 |             |          |      |         |  |  |  |  |
| Standard Report<br>Data Set Report<br>Reporting Rate Summary                                                                                                    | Analytics tables  Analytics tables update   |             |          |      |         |  |  |  |  |
| Resource     Data Mart       Organisation Unit Report     Data Mart       Report Table     Image: Control of the second second seco |                                             |             |          |      |         |  |  |  |  |
| ANALYTICS AND DATA MART       Aggregation period types         Analytics and Data Mart       Weekly Ø Monthly Bimonthly Ø Quarterly         Ø Six-monthly Ø Yearly Financial Yearly                                                                                                    |                                             |             |          |      |         |  |  |  |  |
|                                                                                                    | Start date<br>2010-01-01                    |             |          |      |         |  |  |  |  |
|                                                                                                    |                                             |             |          |      |         |  |  |  |  |
|                                                                                                    | - 1                                         |             |          |      |         |  |  |  |  |

#### **Generating the Report**

Once the data mart process is complete:

- 1. Click on **Data Set Report** to open data set report page.
- 2. Fill in the details to generate the dataset report:
  - a) Select the data set (in this case, HIV care and treatment).
  - b) Select report period and frequency (In this case, monthly).
  - c) Select month and year of the report to be generated.

- d) Specify the organization unit by clicking on the organization unit whose report will be generated. Tick the checkbox if for selected unit only.
- e) Click **Get report** button.

| dhis2                                                                                                    | District Health Information Software 2                                                                                                    | Maintenance |
|----------------------------------------------------------------------------------------------------|----------------------------------------------------------------------------------------------------|-------------|
| n 🔶                                                                                                    | Data Set Report 🕐                                                                                                    |             |
| Standard Report<br>Data Set Report<br>Reporting Rate Summary<br>Resource<br>Organisation Unit Report<br>Report Table<br>Pivot Table<br>Data Mart<br>Data Mart | Data Data set HIV care and treatment Report period Monthly  Prev year Next March 2010 Use data for selected unit only Report organisation unit F Chulambol F Kenya | year        |
|                                                                                                    | Get report Cancel                                                                                                    |             |

#### View the Generated Report

| istrict Health Information Software 2                                                                                                    | Maintenance         | Services | Help | Profile |       |
|----------------------------------------------------------------------------------------------------|---------------------|----------|------|---------|-------|
| Data Set Report (?)          Data       Download as Excel       Do         Chulaimbo - March 2010       Write a comment, question or interpretation of this report         Share       HIV care and treatment         Chulaimbo March 2010 | wnload as PDF       |          |      |         |       |
| Name                                                                                                    |                     |          |      |         | Value |
| Infants born to HIV Positive mothers (exposed)                                                                                                    |                     |          |      |         | 0     |
| Number of HIV patients on therapeutic or supplementary                                                                                                    | food                |          |      |         |       |
| Number of HIV patients receiving clinical services                                                                                                    |                     |          |      |         | 0     |
| Number of HIV-positive persons receiving cotrimoxazole                                                                                                    | prophylaxis         |          |      |         |       |
| Number of individuals who received Testing and counseli                                                                                                    | ng services for HIV |          |      |         | 11    |
| Number of patients on ARVs                                                                                                    |                     |          |      |         | 0     |
| Number of patients receiving one care service                                                                                                    |                     |          |      |         | 0     |
| Number of patients with advance HIV infection newly en                                                                                                    | olled on ART        |          |      |         |       |
| Number of patients with advance infection receiving ART                                                                                                    |                     |          |      |         | 2027  |
| Number of patients with HIV positive result                                                                                                    |                     |          |      |         |       |
| Number of persons provided with post exposure prophyla                                                                                                    | xis (PEP)           |          |      |         |       |

The aggregated data sent from OpenMRS is available in the DHIS 2 Dataset Report.

## Acknowledgements

The authors acknowledge Bob Jolliffe and Thái Chương, working with HISP-India, for sharing information on DHIS2 reporting module code and insights on SDMX-HD. They shared a document developed by HISP India for the same kind of deployment in Philippines that was used to set up indicator data exchange feasibility project. They also shared additional information that was used in this guide via email and during teleconference meetings.

The authors acknowledge CDC Public Health Informatics Research Laboratory (<u>www.phiresearchlab.org</u>) for providing the technology infrastructure used in this project.

The authors also acknowledge Dana Dolan and Roger Friedman, working with CDC, for reviewing this guide and providing feedback that greatly improved the content presentation of this document.

The study that led to the development of this guide was supported by the United States President's Emergency Plan for AIDS Relief (PEPFAR) through the U.S. Centres for Disease Control and Prevention (CDC), Atlanta.

Please send your input or feedback to <a href="mailto:jkariuki@cdc.gov">jkariuki@cdc.gov</a>

## References

- 1. Kariuki J, Manders E., Richards J, Oluoch T, Mulonzi J, Kimanga D, *Automating indicator data reporting from an EMR to aggregate data system using OpenMRS and DHIS 2*. Journal of Health Informatics in Africa, 2013. **1**(1): p. 49. <u>http://jhia-online.org/index.php/jhia/article/view/65</u>
- 2. DHIS2 Module on CHITS-OpenMRS document
- 3. DHIS 2 implementation guide. http://www.dhis2.org/doc/snapshot/en/implementer/html/dhis2\_implementation\_guide\_en.html
- 4. Directions for installing OpenMRS. https://wiki.openmrs.org/display/docs/Installing+OpenMRS
- 5. Demo data set for use in OpenMRS. https://wiki.openmrs.org/display/RES/Demo+Data
- Office of the Global AIDS Coordinator. PEPFAR Next Generation Indicators Reference Guidance.
   2013. Accessed at: <u>http://www.pepfar.gov/documents/organization/206097.pdf</u>

## **Appendixes**

#### Appendix 1: Creating report definitions template using curl command

Using a computer with Linux OS (client side), the report definition XML template can be downloaded using curl command. This process has been tested using Linux operating system. The command does not have to be run on the server as long as the DHIS 2 server URL, username, and password are known. If you are using Windows (client side), the curl command will be more complex because xmllint is not well supported on Windows operating systems.

#### Curl command for DHIS 2 version 2.9 and below

Open the computer terminal and then enter the command below.

curl http://DHIS2username:DHIS2pasword@DHIS2url/api/metaData.xml?assumeTrue=false& categoryOptionCombos=true&dataElements=true&dataSets=true" | xsltproc dxf2template.xslt -|xmllint --format -> ReportTemplates.xml

This command will download the report definition xml file and would require the file dxf2template.xlst on your local computer. The report template is transformed to the required format. **Note:** Computer administrator privilege is required to download the file.

#### Curl command for DHIS 2 version 2.10 and above

Open the computer terminal and then enter the command below. curl -u user:password -H "Accept: application/dsd+xml" http:// dhis2 URL/dev/api/dataSets >templatename.xml

(Substitute user:password and the DHIS server URL with your own.)

#### Example

#### user@user-PC:~\$ curl -u user:userpassword -H "Accept: application/dsd+xml" http://localhost:8080/dhis/api/dataSets >Report definition template.xml

This should download the report definition XML file in a format that does not require client side XSLT transformation.

During report definition download, progress report as shown below will be generated.

% Total % Received % Xferd Average Speed Time Time Time Current Dload Upload Total Spent Left Speed 100 6093 0 6093 0 0 819 0--:--:-- 0:00:07 --:--:-- 1784

#### Once the report template is downloaded, open it in a text editor.

Sample report definition template downloaded using curl command.

```
</dataElements>

<disaggregations>

<disaggregation uid="hpfLXpfSCEE" code="hpfLXpfSCEE" name="(default)"/>

</disaggregations>

<reportTemplate>

<name>Test Report</name>

<uid>jmJbDaBUNV6</uid>

<code>A1</code>

<periodType>Monthly</periodType>

<dataValueTemplates>

<dataValueTemplate dataElement="PTS_ARV" disaggregation="hpfLXpfSCEE"/>

<dataValueTemplate dataElement="PTS_IN" disaggregation="hpfLXpfSCEE"/>

</dataValueTemplates>

</reportTemplate>

</reportTemplate>
```

The report definition template has UID, codes, and names already in place. All that is needed to have a final report definition XML file is adding annotation and SQL statements on data value templates. On the data value template, add the annotation code and SQL statements.

<annotation>
/\* SQL query for dataelement here \*/
</annotation>

The resulting report definition file will be as shown.

```
<?xml version="1.0" encoding="UTF-8"?>
<reportTemplates xmlns:d2="http://dhis2.org/schema/dxf/2.0">
      <dataElements>
           <dataElement uid="vsYsrqWNyLr" code="PTS IN" name="Number of patients in care"</pre>
type="int"/>
           <dataElement uid="PNgDUAQCOqt" code="PTS ARV" name="Number of patients on ARVs"</pre>
type="int"/>
      </dataElements>
      <disaggregations>
           <disaggregation uid="hpfLXpfSCEE" code="hpfLXpfSCEE" name="(default)"/>
      </disaggregations>
      <reportTemplate>
           <name>Test Report</name>
           <uid>jmJbDaBUNV6</uid>
           <code>A1</code>
           <periodType>Monthly</periodType>
           <dataValueTemplates>
                <dataValueTemplate dataElement="PTS ARV" disaggregation="hpfLXpfSCEE"/>
                     <annotation>
                            /\,\star Add SQL query for dataelement PTS ARV here \star/
                     </annotation>
                <dataValueTemplate dataElement="PTS IN" disaggregation="hpfLXpfSCEE"/>
                    <annotation>
                           /* Add SQL query for dataelement PTS IN here */
                    </annotation>
           </dataValueTemplates>
      </reportTemplate>
</reportTemplates>
```

Save the report definition file with a name and in a folder that you can remember when uploading it to the module.

#### **Appendix 2: Creating report definition template manually**

#### Step 1: Adding data elements to the report definition template

- 1. Log into DHIS 2 then:
- 2. Go to :< dhis2site URL>/api/dataElements
  - a. i.e. Localhost: 8080/phic/api/dataElements
- 3. Search for the data element you need from the displayed list.
- 4. Click the **html** link for the data element you need to use.

| ← ⇒ C fi          | 106.187.93.155:8080/phic/api/dataElements |
|-------------------|-------------------------------------------|
| Page 1 / 2 Next P | age                                       |

#### DataElements

| Adult with BP >/= 140/90 but less than 180/120 mmHg | html xml json j  | sonp |
|-----------------------------------------------------|------------------|------|
| Adult with BP < 140/90 mmHg                         | html xml json j  | sonp |
| Adult with BP > 180/120 mmHg                        | html xml json j  | sonp |
| Age 0 - 1 years                                     | html xml json j: | sonp |

5. Assign the value of the ID, code, name, and type of that data element (based on the HTML shown) to the respective XML attributes.

|                      | reares boundary prints op y out |   |
|----------------------|---------------------------------|---|
| History Of Dia       | gnosis Of Hypertensio           | n |
| ID                   | nkOlgRCg8J9                     |   |
| Last Updated         | 2012-10-11T15:54:45.120+0000    |   |
| Code                 | HXHPN                           |   |
| Short Name           | Hx of Dx of HPN                 |   |
| Туре                 | int                             |   |
| Zero is Significant  | true                            |   |
| Active               | true                            |   |
| Aggregation Operator | sum                             |   |
| Domain Type          | angregate                       |   |

In this example, history of hypertension ID is "nkOlqRCq8J9", the code is "HXHPN", the name is "history of diagnosis of hypertension" (you may shorten the name), and the type is "int".

6. Using the sample code of the existing DHIS 2 report definition XML above, change the values in red color on the code below.

#### The updated XML code for data element would be:

7. If you would like to add more data elements in the template, simply add another data element tag inside the data elements section.

#### Step 2: Adding disaggregations to the report definition template

1. Go to <dhis2site>/api/categoryOptionsCombos or <dhis2site>/api/categoryCombos or <dhis2site>/api/categoryOptions

#### i.e. localhost:8080/phic/api/categoryOptionCombos

- 2. Search for the disaggregation that you need.
- 3. Click the **html** link for the category option combo you need to use.

🗲 🤿 C 🖌 🗋 106.187.93.155:8080/phic/api/categoryOptionCom

#### CategoryOptionCombos

| (0 - 1 years, Female)   | html x | ml | json | jsonp |
|-------------------------|--------|----|------|-------|
| (0 - 1 years, Female)   | html x | ml | json | jsonp |
| (0 - 1 years, Male)     | html x | ml | json | jsonp |
| (0 - 1 years, Male)     | html x | ml | json | jsonp |
| (16 - 24 years, Female) | html x | mi | json | jsonp |

4. Assign the value of the ID, code, and name (based on the HTML shown) of the disaggregation selected to the XML attributes.

← → C 🖌 🗋 106.187.93.155:8080/phic/ap

## (Male, Uncategorized, Member) cod

| ID           | Gb0BGTbfg19                  |
|--------------|------------------------------|
| Last Updated | 2012-07-02T12:13:31.437+0000 |
| Code         |                              |

uncategorized, member" ID is "Gb0BGTbfg19". If the code for this disaggregation does not exist, copy the UID and use it as the code too. Therefore, the code is also "Gb0BGTbfg19". The name may be "male\_uncategorized\_member".

In this example, disaggregation of "male,

5. Using the sample code of the existing DHIS 2 report definition XML above, change the values in red color. *(Follow the same process used for data element)* 

The XML code for data element would be:

```
<disaggregations>
  <disaggregation uid="Gb0BGTbfg19" code="Gb0BGTbfg19" name="male_uncategorized_member" />
</disaggregations>
```

6. If you would like to add more disaggregations in the template, simply add another disaggregation tag inside the disaggregation section.

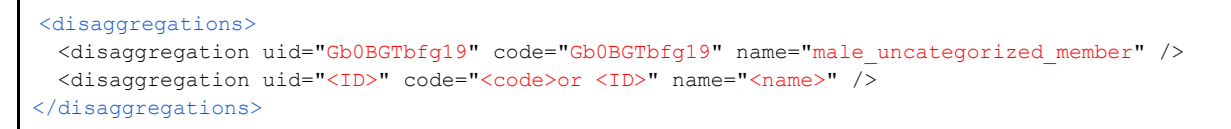

#### Step 3: Adding report data sets

- 1. Go to: <dhis2site URL>/api/dataSets
  - i. i.e. Localhost:8080/phic/api/dataSets
- 2. Search for the data set that you need.
- 3. Click the **html** link opposite the preferred data element.

| $\leftarrow \rightarrow$ | G | fi | 106.187.93.155:8080/phic/a |
|--------------------------|---|----|----------------------------|
|--------------------------|---|----|----------------------------|

Page 1/1

#### DataSets

| Immunizaton dataset            | html | <u>xml</u> | ison | jsonp |
|--------------------------------|------|------------|------|-------|
| PCB Form A2                    | html | <u>xml</u> | ison | isonp |
| PCB Form A4                    | html | xml        | ison | jsonp |
| PCB Provider Clientele Profile | html | xml        | ison | isonp |
| PHIC OPB Reporting             | html | xml        | json | jsonp |

4. Assign the value of the ID, code, and name (based on the HTML shown) of the data set selected to the XML file.

| - | $\rightarrow$ | C | n | 106.187.93.155:8080/p | 0 |
|---|---------------|---|---|-----------------------|---|
|---|---------------|---|---|-----------------------|---|

#### PCB Form A2

| ID           | azOE3Zgw8O                   |  |  |
|--------------|------------------------------|--|--|
| Last Updated | 2012-10-11T17:59:36.479+0000 |  |  |
| Code         | A2                           |  |  |
| Short Name   |                              |  |  |
| Expiry Days  | 0                            |  |  |
| Version      | 12                           |  |  |
| Mobile       | true                         |  |  |

- 5. To add Period Type:
  - a) Navigate to the DHIS 2 site.
  - b) Select **Maintenance** on the main menu, then scroll down to select **Datasets** on the dropdown list.
  - c) Select **Data set** on the data sets page.

| ← → C ♠ 🗋 106.1                                          | 187.93.155:8080/phic/dhis-web-maintenance-datase                                                           | et/index.action                                     |                     |      |         |
|----------------------------------------------------------|----------------------------------------------------------------------------------------------------|-----------------------------------------------------|---------------------|------|---------|
| сны                                                      | Philhealth DHIS2 Training & Development                                                                    | Maintenance                                         | Services            | Help | Log out |
| Data set                                                 | n 🗢<br>Datasets 🕐                                                                                          | Data administrati<br>Data Elements ar               | on<br>nd Indicators |      |         |
| Data set<br>Dataset Section<br>Dataset Assignment Editor | Data set<br>Create, update, view and delete data sets<br>data set is a collection of data elements for     | Datasets<br>Mobile configurati<br>Organisation Unit | ion<br>Is           |      |         |
|                                                          | Dataset Section<br>Create, update, view and delete data set s<br>inserted into data sets to make them more | Persons and Pro                                     | grams               |      |         |
|                                                          | Dataset Assignment Editor                                                                                  | Users                                               |                     |      |         |

d) Click the edit icon for the preferred dataset (i.e. edit for PCB Form A2) on the dataset management page.

| сни                         | Philhealth DHIS2 Training & Development | Maintenance | Services | Help    | Log out    |
|-----------------------------|-----------------------------------------|-------------|----------|---------|------------|
| n 🔶<br>Data set             | Dataset management                      |             |          |         |            |
| Data set<br>Dataset Section | Filter by name:                         |             |          | So      | rt Add new |
| Dataset Assignment Editor   | Name                                    |             |          | • 0     | perations  |
|                             | Immunizaton dataset                     |             |          | - 💜 🗹 🧕 | 🎽 F 🚞 💼 🛈  |
|                             | PCB Form A2                             |             |          | 🛛 🗳 🗹 🧕 | y 🖻 🚍 💼 🛈  |
|                             | PCB Form A4                             |             |          | 🚳 🗡 ru  | 1 🗐 📻 💼 🕦  |

e) Assign the value for the Frequency to the <periodType> e.g. weekly, monthly, quarterly. The dataset name and the code will also be in this page. However, on **Edit dataset** page, the ID is not available.

| C 🕯 🗋 106.187.9 | 93.155:8080/phic/dhi | is-web-maintenance-datase | et/editData |  |  |
|-----------------|----------------------|---------------------------|-------------|--|--|
| chis            | Philhealth DHIS2     | Training & Development    | Maintenar   |  |  |
| ñ 4             | Edit dataset         | 6                         |             |  |  |
|                 | Dataset Details      |                           |             |  |  |
|                 | Name *               | PCB Form A2               |             |  |  |
|                 | Short name *         | PCB Form A2               |             |  |  |
|                 | Code                 | A2                        |             |  |  |
|                 | Description          |                           |             |  |  |
|                 | Allow future periods | No                        | -           |  |  |
|                 | Expiry Days          | 0                         |             |  |  |
|                 | Frequency *          | Monthly                   |             |  |  |
|                 | Skip aggregation     | No                        |             |  |  |

In this example, the report template for "PCB Form A2" is as follows: Name is "PCB Form A2", UID is "bazOE3Zgw8O", the Code is "A2", and the period type (Frequency) is "Monthly".

6. Using the sample code of the existing DHIS 2 report definition XML above, change the values in red color.

The XML code for data element would be as shown below:

<reportTemplate> <name>PCB Form A2</name>

```
<uid>bazOE3Zgw80</uid>
<code>A2</code>
<periodType>Monthly</periodType>
<dataValueTemplates>
</dataValueTemplates>
</reportTemplate>
```

7. If you would like to add more data sets in the template, simply add another report template tag inside the report templates section.

```
<reportTemplate>
         <name>PCB Form A2</name>
         <uid>bazOE3Zgw80</uid>
         <code>A2</code>
         <periodType>Monthly</periodType>
         <dataValueTemplates>
         </dataValueTemplates>
</reportTemplate>
<reportTemplate>
         <name></name></name>
         <uid><ID></uid>
         <code><code></code>
         <periodType><frequency></periodType>
         <dataValueTemplates>
         </dataValueTemplates>
</reportTemplate>
```

#### Step 4: Adding data value templates

Data value templates section has data value template tag to hold the data element and its disaggregation value and annotation tag where SQL query for pulling the data element value from the database is defined. The data value template has data element code and disaggregation code that identify the data element whose value is sent and how the values are disaggregated.

Annotation contains SQL query that defines the value that is aggregated from data pulled from the database. The query includes a start and end period and location of the data being pulled.

If you would like to get more data values within the data set, simply add another data value template tag inside the data value templates tag as shown below.

```
</dataValueTemplate>

</dataValueTemplate dataElement="HXHPN" disaggregation="Gb0BGTbfg19">

<annotation>

<select count(distinct p.person_id)

from person p

inner join obs o on o.person_id = p.person_id

where p.voided = 0 and o.voided = 0

and o.concept_id = 31

and o.obs_datetime >= :startOfPeriod

and o.location_id = :locationId

</dataValueTemplate>

</dataValueTemplate>
```

#### Final report definitions XML file

When all sections are put together, the report definitions XML file will be complete, as shown below.

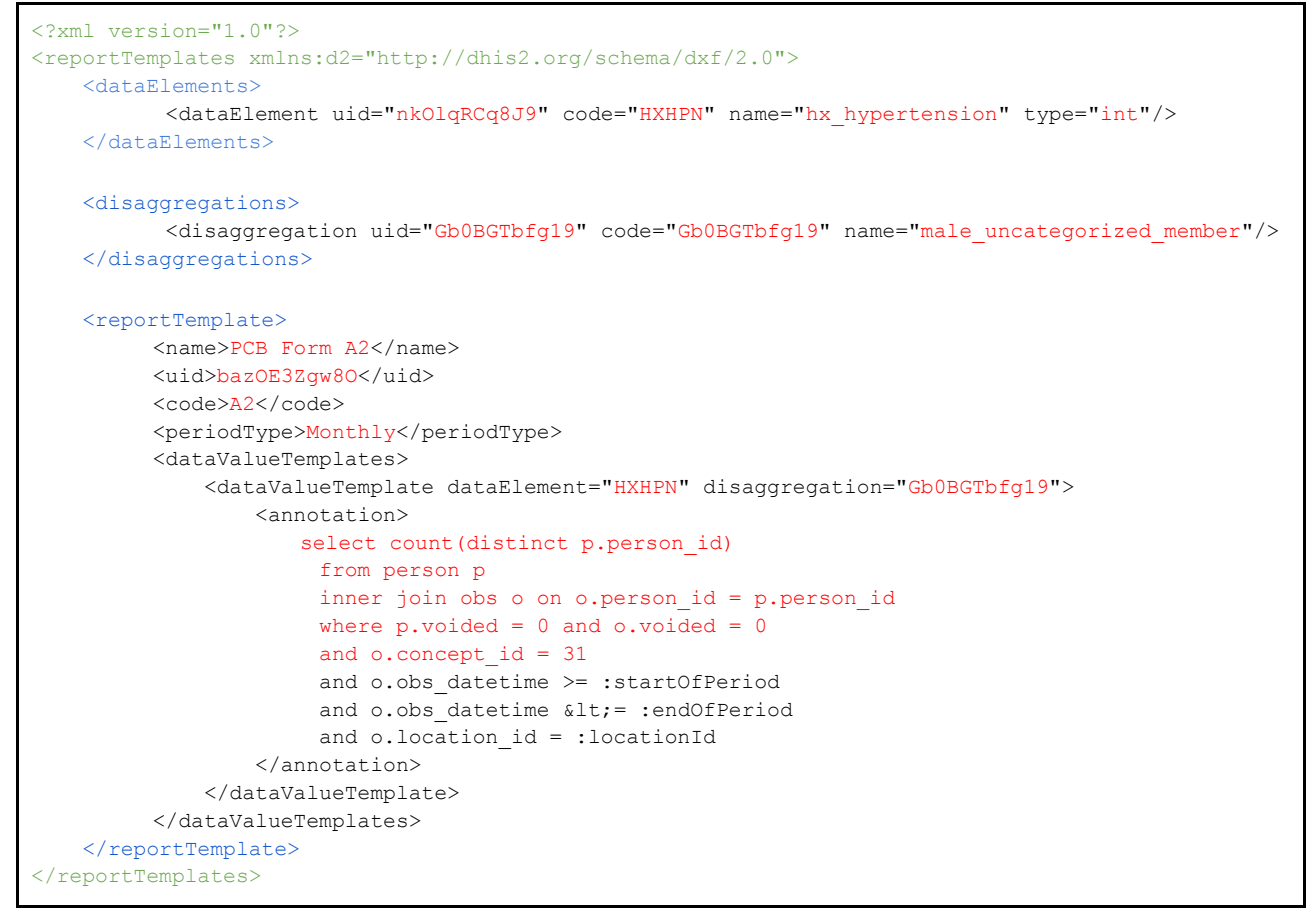

Save the complete report definition XML file in a folder that is accessible when uploading it into the DHIS2 reporting module.